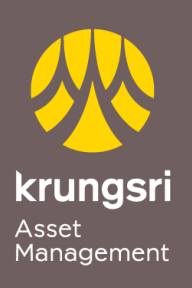

Make Life Simple

A member of **O MUFG** a global financial group

## Direct Debit Registration via SCB Easy Net

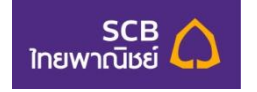

Step to apply for Direct Debit Service (via Internet Banking)

- 1) Go to SCB Easy Net http://www.scbeasy.com
- 2) Enter your own User ID and Password
- 3) Select Menu Buy/Apply Other Services
- 4) Select Menu Register SCB Direct Debit
- 5) Search Biller Name, Comp Code. please enter code "9020" then click Search
- 6) Conditions for SCB Direct Debit Service click Accept check box and click Next
- 7) Reference 1 and Reference 2, please enter Unit Holder Number 10 digits
- 8) Fill OTP Password
- 9) Transaction completed Select Confirm